## Submitting a 1<sup>st</sup> Year Reappointment Packet through Interfolio

|   | Case Available External Those Read Available (External Those Read Available (External Those R | ×<br>* | Ĵ<br>L | 12<br>1 |
|---|----------------------------------------------------------------------------------------------------|--------|--------|---------|
| • | KEAN                                                                                                    |        |        |         |
|   | Kean University has initiated a review on your<br>behalf.<br>VIEW CASE                                                                                                    |        |        |         |
|   | This case link will be valid for 30 days.                                                                                                    |        |        |         |
|   | Viewing your case will allow you to view requirements, read<br>Instructions, and submit your packet online.                                                                                                    |        |        |         |

You will receive an email from *noreply@interfolio.com* with a link to your case packet.

You can also log-in to Interfolio at any time by following the steps below:

## Go to interfolio.com

Select Log-In Select "Sign in with partner institution" In search box, type Kean University and sign in using your Kean credentials.

| B Home - Interfolio ← → C A https://                    | x +                                                                                                    |                                   |                                                |                                                                       |                                                       | A% 5%                 | ~=    | Cougar Kea | 0     |
|---------------------------------------------------------|----------------------------------------------------------------------------------------------------|-----------------------------------|------------------------------------------------|-----------------------------------------------------------------------|-------------------------------------------------------|-----------------------|-------|------------|-------|
| × @KEAN                                                 |                                                                                                    |                                   |                                                |                                                                       |                                                       |                       | Co    | bugar Ke   | ean 🗸 |
| Home<br>Your Packets                                    | My Tasks 💿                                                                                                    | Dashboard View                    | N                                              |                                                                       |                                                       |                       |       | Searc      | h     |
| Faculty Activity Reporting Announcements & Help Profile | Home - Interfelio x + Home - Interfelio x + C  https://home.interfelio.com/12677 KEAN Ne rPackets My Tasks  Wy Tasks   My Tasks   My Tasks   Title Cougar Kean Arize 2021 Yean USA   Review Cougar Kean Arize 2021 Yean UsA   Review Cougar Kean Promotion for AY 2023-2024   Kean University   Promotion Cougar Kean Promotion for AY 2023-2024   Kean University   Reappointment Maria Shah Kean University   Other   Released Time for Research Maria Shah Kean University   Other   Released Time for Research Maria Shah Kean University   Other   Released Time for Research Maria Shah Kean University   Other   Released Time for Research Maria Shah Kean University   Other   Released Time for Research Maria Shah Kean University   Other   Released Time for Research Maria Sh |                                   | 2<br>Read Tasks                                |                                                                       |                                                       |                       |       |            |       |
| Activities<br>Forms & Reports                           | Title                                                                                                    |                                   |                                                |                                                                       | Due Date                                              |                       |       |            |       |
| Vitas & Biosketches 🛛 🗸                                 | Cougar Kean<br>A-328 2021- 2022   Kean USA   Review                                                                                                    |                                   |                                                |                                                                       | Feb 18, 2022                                          |                       |       |            |       |
| Account Access                                          | Cougar Kean<br>2nd Year Faculty Reappointment Evalu                                                                                                    | iation   Kean University   Tenure |                                                |                                                                       | Sep 7, 2022                                           |                       |       | Cougar Kee |       |
| Promotion and Tenure                                    | Cougar Kean<br>Promotion for AY 2023-2024   Kean Ur                                                                                                    | iversity   Promotion              |                                                |                                                                       | Oct 5, 2022                                           |                       |       |            |       |
|                                                         | Cougar Kean<br>First Year Tenure Track 2023   Kean Ur                                                                                                    | iversity   Reappointment          |                                                |                                                                       | Nov 18, 2022                                          |                       |       |            |       |
| 6                                                       | Maria Shah<br>Kean University   Other   Released Tim                                                                                                    | e for Research                    | After logging                                  | into Interfolio, you                                                  | will be taken to yo                                   | our dashbo            | oard. |            | ean N |
| © 2022 Interfolio, Inc.<br>Program Policies             |                                                                                                    |                                   | You can seled<br>dashboard in<br>selecting "Yo | ct the "First Year Ter<br>the middle of the s<br>ur Packets" on the l | nure Track" case pa<br>screen ("My Tasks"<br>eft side | acket from<br>) or by | ı the | -          |       |

|                                         | rfolio x +<br>;//apply.interfolio.com/12677/packets          |                                                           |               | A <sup>N</sup> 12     | - 0<br>ć @ @  | ×  |
|-----------------------------------------|--------------------------------------------------------------|-----------------------------------------------------------|---------------|-----------------------|---------------|----|
| 🗙 🏶 KEAN                                |                                                              | Your Packets Screen                                       |               |                       | Cougar Kean 🗸 | -  |
| Home                                    | Your Packets                                                 |                                                           |               |                       |               |    |
| Your Packets Faculty Activity Reporting | Active                                                       |                                                           |               |                       |               | -  |
| Announcements & Help                    | Packet                                                       | Туре                                                      | Status        | Due Date              |               |    |
| Profile<br>Activities                   | Kean USA<br>A-328 2021- 2022                                 | Review                                                    | Not Submitted | Case due Feb 18, 2022 | View          |    |
| Forms & Reports Vitas & Biosketches     | Kean University<br>2nd Year Faculty Reappointment Evaluation | Tenure                                                    | Not Submitted | Case due Sep 7, 2022  | View          |    |
| Find Colleagues                         | Kean University<br>Promotion for AY 2023-2024                | Promotion                                                 | Not Submitted | Case due Oct 5, 2022  | View          |    |
| Account Access                          | Kean University<br>First Year Tenure Track 2023              | Reappointment                                             | Not Submitted | Case due Nov 18, 2022 | View          |    |
| Promotion and Tenure<br>Cases           | Click the for                                                | "Kean University" link<br>the 1 <sup>st</sup> Year Packet |               |                       |               |    |
|                                         | Packet                                                       | Туре                                                      | Responded     | Completed             |               |    |
|                                         | Kean USA<br>Lecturer Evaluation 2020                         | Review                                                    | -             | Jan 12, 2021          | View          |    |
| © 2022 Interfolio, Inc.                 | Kean University<br>Lecturer Evaluation 2020                  | Review                                                    | Feb 10, 2021  | Feb 5, 2021           | View          | 71 |
| Program Policies                        | Kean University                                              | Review                                                    | 12            | Apr 26, 2021          | View          |    |

| $\leftarrow \rightarrow C$ $\triangle$ https:/                | /apply.interfolio.com/12677/packets/311429#overvie                                                                                                    | 2W -                              |                                                                                                | A" to t                                       | Click "View Instructions" to view                                                                                                    |
|---------------------------------------------------------------|----------------------------------------------------------------------------------------------------|-----------------------------------|------------------------------------------------------------------------------------------------|-----------------------------------------------|----------------------------------------------------------------------------------------------------|
| 🗙 🏶 KEAN                                                      |                                                                                                    |                                   |                                                                                                |                                               | <sup>Couc</sup> evaluation process                                                                                                    |
| Home<br>Your Packets                                          | Kean University > Your Packets > First Year Tenure                                                                                                    | Track 2023                        |                                                                                                | View Instructions Preview                     | w Packet                                                                                                    |
| Faculty Activity Reporting<br>Announcements & Help<br>Profile | Unit<br>Kean University<br>Overview Packet                                                                                                    | <b>Type</b><br>Reappointment      | Packet Deadline Type<br>Soft Deadline                                                          | Packet Due Date<br>Nov 18, 2022               | No III A, AUX<br>INCOMENDATION OF A SUBJECT AND A SUBJECT AND A SUBJECT AN |
| Activities<br>Forms & Reports<br>Vitas & Biosketches          | Below you will find an overview of the pa<br>the Candidate's Packet Guide.                                                                                                    | acket requirements outlined by yo | our institution. This page will be updated as yo                                               | ou make progress toward your packet. To learn | more, read                                                                                                    |
| Find Colleagues<br>Account Access                             | Candidate Documents<br>Not Yet Submitted Unlocked                                                                                                    |                                   |                                                                                                |                                               | Edit                                                                                                    |
| Reappointment, Review,<br>Promotion and Tenure<br>Cases       | Type Curriculum Vitae Peer Observations Statement of Teaching Interest Current Research and Scholarly Active Research Plan for the Next Academic Optional Statement First Year Tenure Track Verification Ec | ities<br>Year                     | # Required  1 required  2 required  1 required  1 required  1 required  0 required  7 required | # Added                                       |                                                                                                    |
| © 2022 Interfolio, Inc.<br>Program Policies                   |                                                                                                    | Select "Edit" t<br>require        | to begin adding the documents                                                                  |                                               |                                                                                                    |

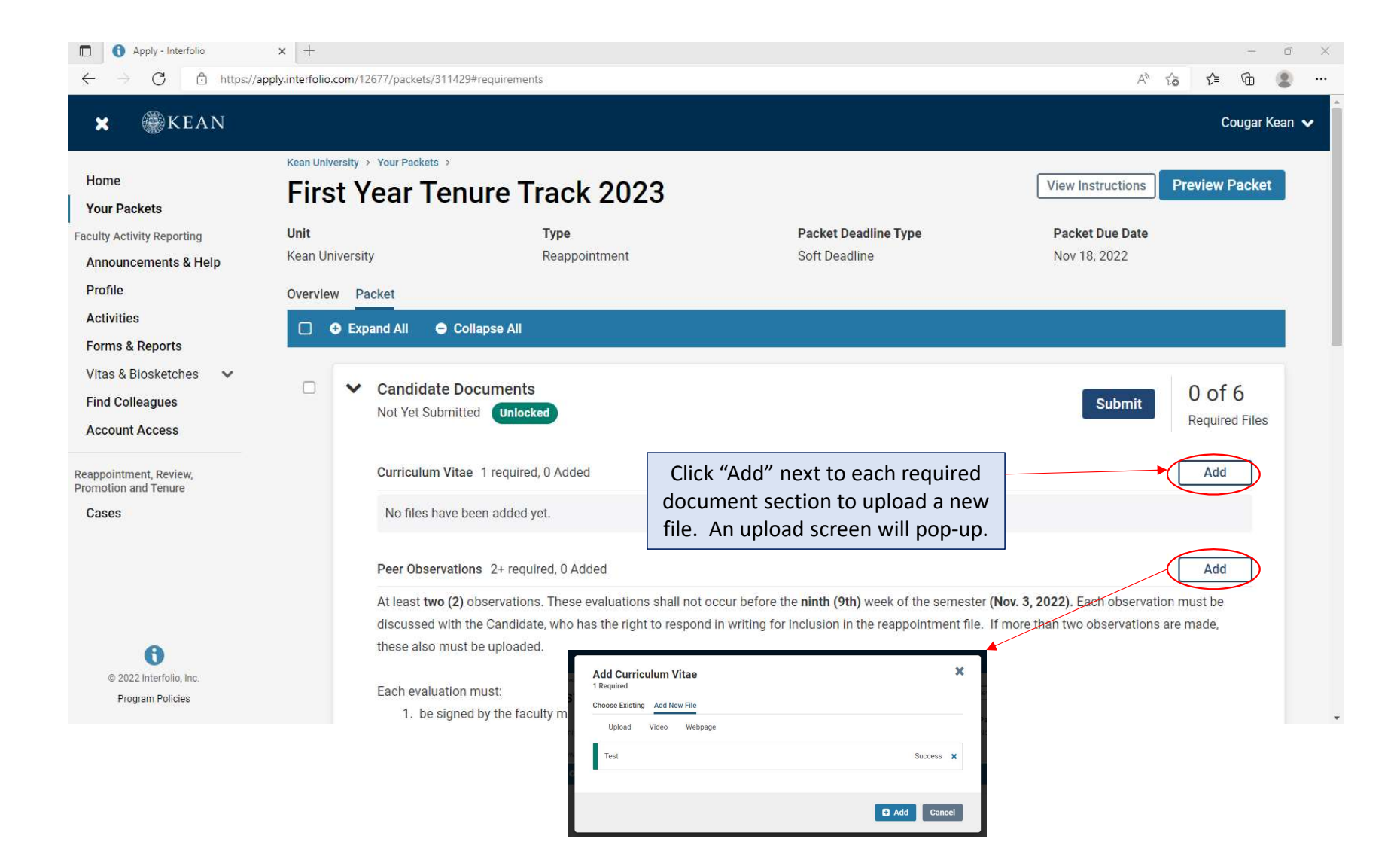

| ← → C                                                                                                    | folio.com/12677/packets/311429#requirements                    |                       |               |
|----------------------------------------------------------------------------------------------------|----------------------------------------------------------------|-----------------------|---------------|
| × @KEAN                                                                                                    |                                                                |                       | Cougar        |
| Home                                                                                                    | Expand All Scollapse All                                       |                       |               |
| Your Packets                                                                                                    |                                                                | Added                 | Actorio       |
| Faculty Activity Reporting                                                                                                    | Teaching Innovation                                            | Sep 16, 2022          | Edit   Remove |
| Announcements & Help<br>Profile                                                                                                    | Current Research and Scholarly Activities 1+ required, 1 Added |                       | Add           |
| Activities                                                                                                    | Title                                                          | Details               | Actions       |
| Forms & Reports                                                                                                    | Interfolio Document                                            | Added<br>Sep 16, 2022 | Edit   Remove |
| Vitas & Biosketches  Vitas & Diosketches  Vitas & D | Research Plan for the Next Academic Year 1+ required, 1 Added  |                       | Add           |
| Account Access                                                                                                    | Title                                                          | Details               | Actions       |
| Reappointment, Review,                                                                                                    | Test                                                           | Added<br>Sep 16, 2022 | Edit   Remove |
| Cases                                                                                                    | Optional Statement 0 Added                                     |                       | Add           |
| sur Packets > First Year Tenure Track 2023 >                                                                                                    | No files have been added yet.                                  |                       |               |
| ar Tenure Track Verification Form                                                                                                    | First Vear Tenure Track Verification Form 7 required questions |                       | Fill Out Form |
|                                                                                                    | This form has not been complete.                               |                       |               |
| v Pank *                                                                                                    |                                                                |                       |               |
|                                                                                                    | Once you've added do<br>sections, scroll to the bo             | ocuments to all       |               |
| W EEAN         Home         Your Packets         Faculty Activity Reporting         Announcements & Help         Profile         Activities         Forms & Reports         Vitas & Biosketches         Find Colleagues         Account Access         Reappointment, Review,<br>Promotion and Tenure         Cases                                                                                                    | to complete the "First Y                                       | /ear Tenure Track     |               |
| Last Saved on Sep 16, 2022 at 3Per PM                                                                                                    | Verification Form". Be s                                       | sure to click "save   |               |

| 🗙 🍘 KEAN                                                 |                                             |                                                                                  |                                                                         |                                                                                                  |                              | Cougar K                        | (ean 🗸 |
|----------------------------------------------------------|---------------------------------------------|----------------------------------------------------------------------------------|-------------------------------------------------------------------------|--------------------------------------------------------------------------------------------------|------------------------------|---------------------------------|--------|
| Home<br>Your Packets                                     | Kean University > First Ye                  | Your Packets >                                                                   | rack 2023                                                               |                                                                                                  | Vie                          | w Instructions Preview Packet   |        |
| Faculty Activity Reporting Announcements & Help          | <b>Unit</b><br>Kean <mark>University</mark> |                                                                                  | <b>Type</b><br>Reappointment                                            | Packet Deadline Type<br>Soft Deadline                                                            | e Pa<br>No                   | acket Due Date                  |        |
| Profile<br>Activities                                    | Overview Pac                                | ket<br>nd All 🗢 Collapse All                                                     |                                                                         |                                                                                                  |                              |                                 |        |
| Vitas & Biosketches<br>Find Colleagues<br>Account Access |                                             | Candidate Document:<br>Not Yet Submitted Unloc                                   | S                                                                       |                                                                                                  | Preview                      | Submit 6 of 6<br>Required Files | >      |
| Reappointment, Review,<br>Promotion and Tenure           |                                             | Curriculum Vitae 1 require                                                       | ed, 1 Added                                                             | De                                                                                               | tails                        | Add                             |        |
| Cases                                                    |                                             | Test                                                                             |                                                                         | Ac<br>Se                                                                                         | <b>ided</b><br>p 16, 2022    | Edit   Remove                   |        |
|                                                          |                                             | Peer Observations 2+ requ                                                        | uired, 2 Added<br>ns. These evaluations shall no                        | t occur before the <b>ninth (9th)</b> week of t                                                  | he semester (Nov. 3, 2022    | Add                             |        |
| © 2022 Interfolio, Inc.<br>Program Policies              |                                             | discussed with the Candida<br>these also must be upload<br>Fach evaluation must: | ate, who has the right to responed.<br>Check that all reuploaded and se | nd in writing for inclusion in the reappo<br>equired files have been<br>lect "Preview Packet" to | intment file. If more than t | wo observations are made,       |        |
|                                                          |                                             |                                                                                  | view the compi                                                          | led documents prior to                                                                           |                              |                                 |        |

submitting.

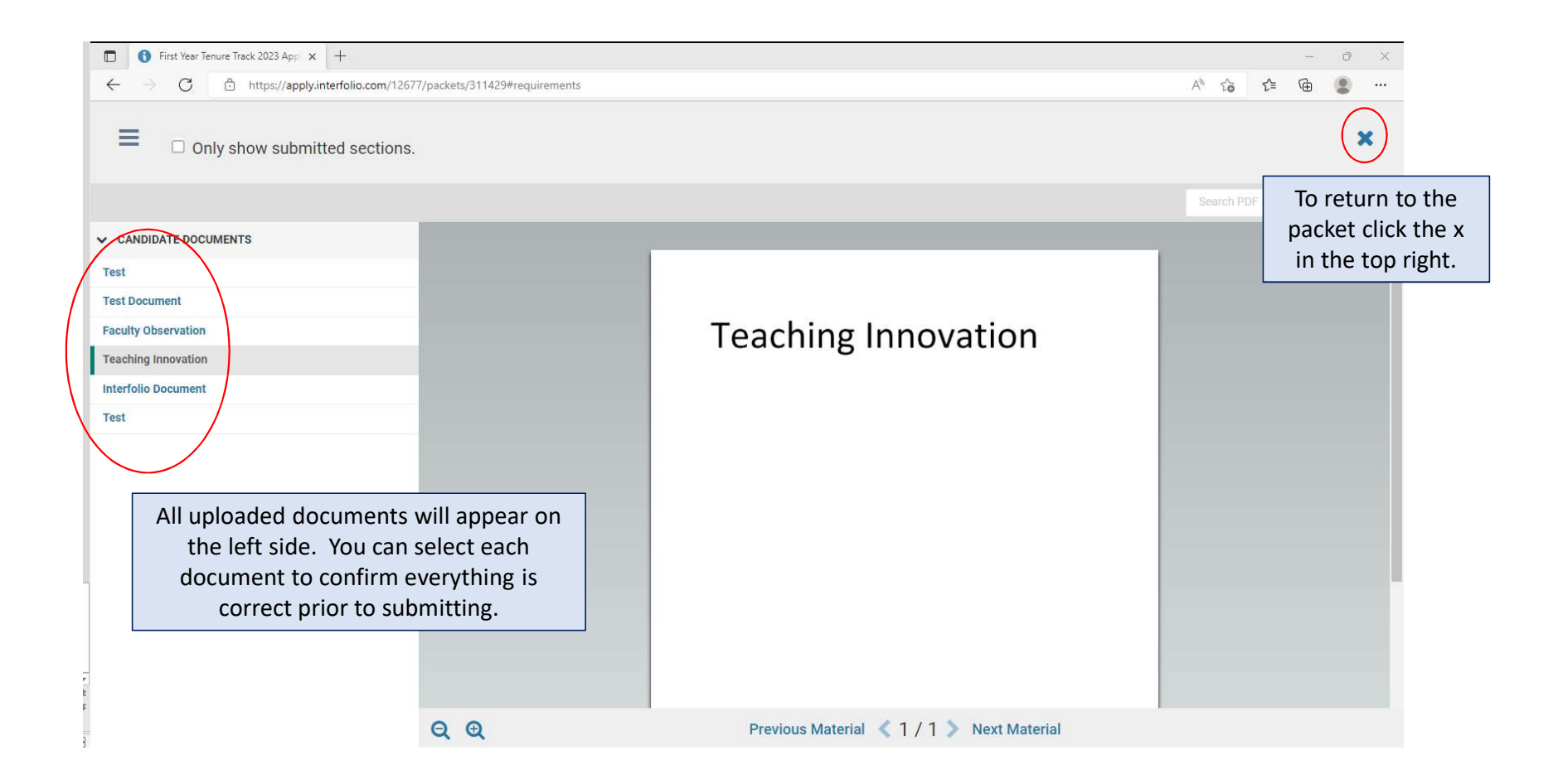

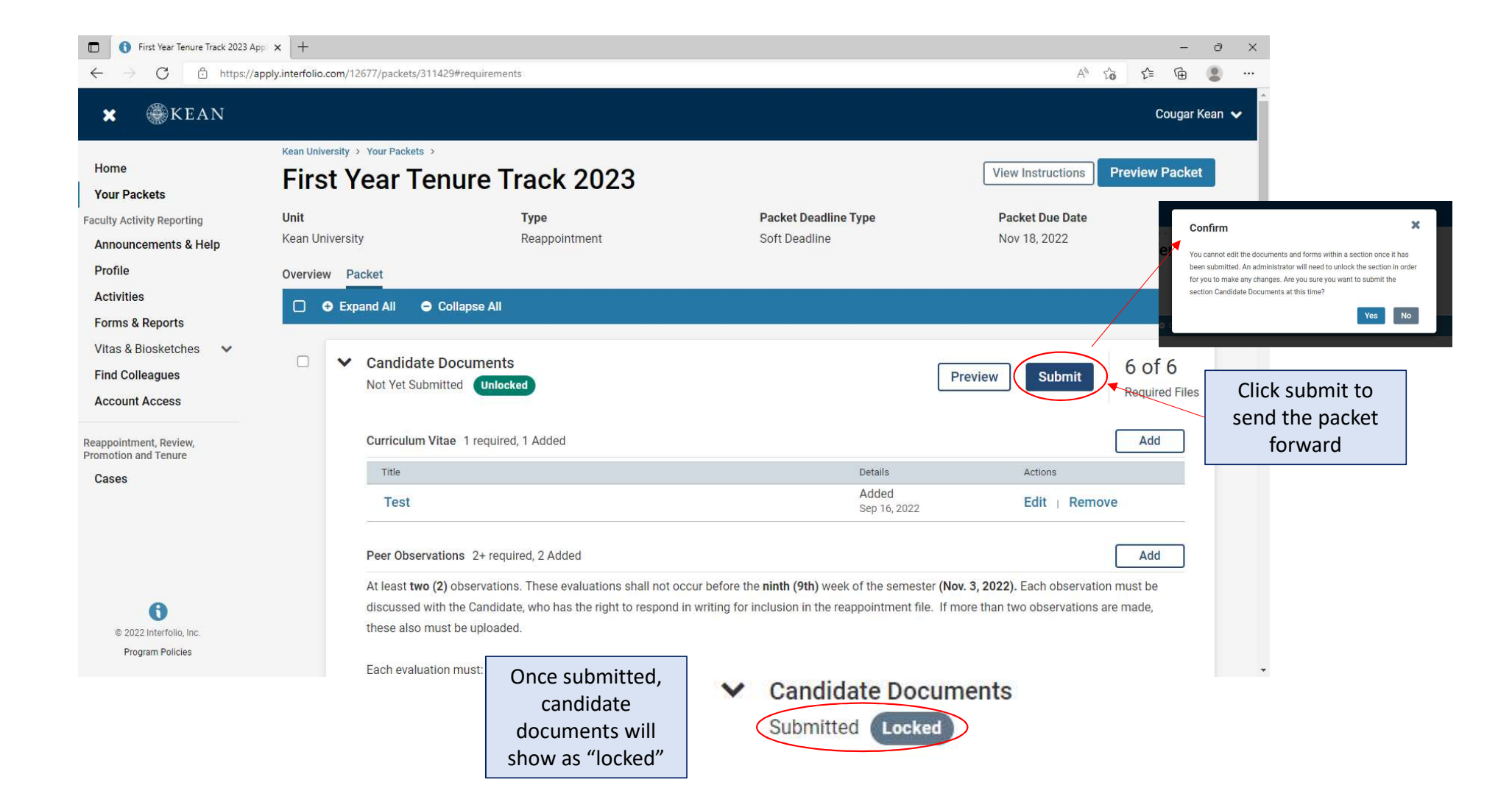

| Your Packets - Apply - Int                                                                                                    | terfolio x +                                  |                  |                                |                       |       | -     | - 2 |
|----------------------------------------------------------------------------------------------------|-----------------------------------------------|------------------|--------------------------------|-----------------------|-------|-------|-----|
| ← → G ⊡ http                                                                                                    | ss://apply.interfolio.com/12677/packets       |                  |                                |                       | A" tõ | ₹≡ \∉ | )   |
| <ul> <li>Your Packets - Apply - II</li> <li>Your Packets - Apply - II</li> <li>KEAN</li> <li>Home</li> <li>Your Packets</li> <li>Faculty Activity Reporting</li> <li>Announcements &amp; Help</li> <li>Profile</li> <li>Activities</li> <li>Forms &amp; Reports</li> <li>Vitas &amp; Biosketches</li> <li>Find Colleagues</li> <li>Account Access</li> </ul> Reappointment, Review, Promotion and Tenure Cases                                                    |                                               |                  |                                |                       |       | Coug  | аг  |
| Home                                                                                                    | Your Packets                                  |                  |                                |                       |       |       |     |
| Your Packets                                                                                                    | Active                                        |                  |                                |                       |       |       |     |
| Faculty Activity Reporting                                                                                                    | Active                                        |                  |                                |                       |       |       | _   |
| Announcements & Help                                                                                                    | Packet                                        | Туре             | Status                         | Due Date              |       |       |     |
| Profile                                                                                                    | Kean USA                                      | Review           | Not Submitted                  | Case due Feb 18, 2022 |       | View  |     |
| <ul> <li>♥ Your Packets - Apply - Inter</li> <li>♥ Our Packets</li> <li>Antps:</li> <li>♥ EAN</li> <li>₩ ₩ ₩ EAN</li> <li>Home</li> <li>Your Packets</li> <li>Faculty Activity Reporting</li> <li>Announcements &amp; Help</li> <li>Profile</li> <li>Activities</li> <li>Forms &amp; Reports</li> <li>Vitas &amp; Biosketches</li> <li>Find Colleagues</li> <li>Account Access</li> <li>Reappointment, Review,<br/>Promotion and Tenure</li> <li>Cases</li> </ul> | A-328 2021- 2022                              |                  |                                |                       |       |       |     |
|                                                                                                    | Kean University                               | Tenure           | Not Submitted                  | Case due Sep 7, 2022  |       | View  |     |
|                                                                                                    | 2nd Year Faculty Reappointment Evaluation     |                  |                                |                       |       |       |     |
|                                                                                                    | Kean University<br>Promotion for AY 2023-2024 | Promotion        | Not Submitted                  | Case due Oct 5, 2022  |       | View  |     |
|                                                                                                    | Kean University                               | Reappointment    | Last Submitted on Sep 16, 2022 | Case due Nov 18. 2022 |       | View  |     |
| <ul> <li>Your Packets - Apply - Inte</li> <li>Your Packets - Apply - Inte</li> <li>Your Packets</li> <li>K E A N</li> <li>Home</li> <li>Your Packets</li> <li>Faculty Activity Reporting</li> <li>Announcements &amp; Help</li> <li>Profile</li> <li>Activities</li> <li>Forms &amp; Reports</li> <li>Vitas &amp; Biosketches</li> <li>Find Colleagues</li> <li>Account Access</li> <li>Reappointment, Review,<br/>Promotion and Tenure</li> <li>Cases</li> </ul> | First Year Tenure Track 2023                  |                  |                                |                       |       |       |     |
|                                                                                                    |                                               |                  |                                |                       |       |       |     |
|                                                                                                    |                                               | Click (Vour Dool |                                |                       |       |       |     |
|                                                                                                    | Completed                                     | CIICK YOUR PACK  | ets to return to the main      | ו                     |       |       |     |
|                                                                                                    | Packet                                        | page to confirm  | m that the status on the       | mpleted               |       |       |     |
|                                                                                                    | Kean USA                                      | packet show      | s the submission date.         | n 12, 2021            |       | View  |     |
| <ul> <li>Your Packets - Apply - Interface</li> <li></li></ul>                                                                                                    | Lecturer Evaluation 2020                      |                  |                                |                       |       |       |     |
|                                                                                                    | Kean University                               | Review           | Feb 10, 2021                   | Feb 5, 2021           |       | View  |     |
|                                                                                                    | Lecturer Evaluation 2020                      |                  |                                |                       |       |       |     |
|                                                                                                    | Kean University                               | Review           |                                | Apr 26, 2021          |       | View  |     |